# Education Module - WebCenter Substitute Request Setup & Overview

Last Modified on 08/27/2020 10:38 am CDT

# What is the Education Module?

The Education module is an enhanced set of features in both Enterprise as well as WebCenter, that when used in conjunction with each other, allow a school district or a staffing company to manage their substitute teacher order requests, placement and payroll.

\*Note\* In order for teachers, admins, or substitutes to use WebCenter, they must be given the correct access. Check out Education Module - WebCenter Setup Overview for more information.

## **Education Module & Order Request Forms**

You can set up your teachers or admins in a school district to be able to request substitutes using WebCenter. Substitutes will then be allowed to review the requests open and accept or reject the assignment.

### In this article we will review:

- 1. How to Setup an Order Request Form
- 2. Additional Order Configs to Consider
- 3. How Teachers Submit a Request
- 4. How Substitutes Accept Assignments

## Setting Up an Order Request Form

In WebCenter Admin, you will need to first create what the form your Admins or Teachers will be filling out to request a substitute.

## Create the Form For Your Admins or Teachers to Fill Out

1. In WebCenter Admin, Navigate to the Order Form Tab:

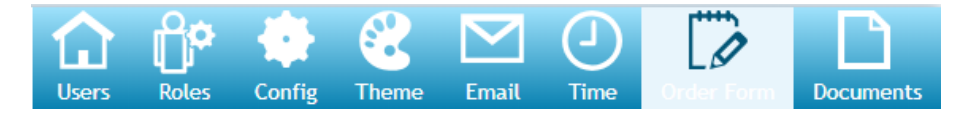

- 2. Select (+) New Order Request Form
- 3. Name the form (ex. Use "Generic Form" for the basic request form that most will use or use [company name] for a specific order form for a customer)

4. Drag and drop any fields you do not want them to fill out to the inactive side

| Image: Series       Series                                                                                                    |                          |                               |                            |                             |                             |                                                                                                    |                         | alexander.swi                | anson (24213)                             | <u>My Informa</u>           | tion   Log                   |
|----------------------------------------------------------------------------------------------------|--------------------------|-------------------------------|----------------------------|-----------------------------|-----------------------------|----------------------------------------------------------------------------------------------------|-------------------------|------------------------------|-------------------------------------------|-----------------------------|------------------------------|
| Entity       Form       (•) New Order Request Form       (•) Entities         Default - 1       Generic       Form Name: Education Order Request       (•) New Order Request       (•) New Order       (•) New Order       (•) New Order       (•) New Order       (•) New Order       (•) New Order       (•) New Order       (•) New Order <t< th=""><th>stemp<mark>wor</mark>l</th><th>ks</th><th>Users</th><th>Roles</th><th>Config</th><th>Contraction Contraction Contra</th><th>Email</th><th>(J)<br/>Time</th><th>Order Form</th><th>Sites</th><th>Documen</th></t<> | stemp <mark>wor</mark> l | ks                            | Users                      | Roles                       | Config                      | Contraction Contraction Contra | Email                   | (J)<br>Time                  | Order Form                                | Sites                       | Documen                      |
| Default-1 Generic   HFSaffing-130 Minimal Info   HFSaffing-130 Minimal Info   HTech-2 Crom Equipment   Sales-63 Basics   CSS-64 Blyss Cosmetics   Murphy Construction Saliwater School   Saliwater School Busics   Saliwater School Busics   Saliwater School Busics   Sanah's Order Required   Habsence End Date Required   + Absence Start Time Required   + Absence Reason Required   + Doration Portation   Byss Cosmetics Partment Name   Warker Signs Partment Name   High Quality Order Start Sub Date   High Quality Order Start Sub Date   + End Sub Date Required   + End Sub Date Required   + End Sub Date Required   + End Sub Date Required   + End Sub Date Required   + End Sub Date Required   + End Sub Date Required   + End Sub Date Required   + Supervisor Required                                                                                                    | Entity                   | Form                          | (+) New Ord                | der Reques                  | t Form                      |                                                                                                    |                         |                              |                                           |                             | X Delete                     |
| HFSaffing-1:00       Minimal Info         HTech - 2       Crom Equipment         Sales: 05       Basics         Sales: 05       Basics         CS5: 64       Blyss Cosmetics         Murphy Construction       Subvater School         District       Required         Sales: 05       Sandard         Worthington       Absence Start Date       Required         + Absence Start Date       Required         + Absence End Time       Required         + Job Description       + Sinft         Worthington       - Job Title       Required         + Job Date       Required         + Start Sub Date       Required         + Start Sub Date       Required         + Start Sub Date       Required         + Start Sub Date       Required         + Start Sub Date       Required         + Start Sub Time       Required         + Start Sub Time       Required         + Start Sub Time       Required         + Start Sub Time       Required         + Start Sub Time       Required         + Start Sub Time       Required         + Start Sub Time       Required         + Supervisor       Required <td>Default - 1</td> <td>Generic</td> <td>Form Na</td> <td>me: Edu</td> <td>cation Orde</td> <td>er Request</td> <td></td> <td></td> <td></td> <td><b>P</b>IS</td> <td>ave Cancel</td>                                                                                                    | Default - 1              | Generic                       | Form Na                    | me: Edu                     | cation Orde                 | er Request                                                                                                    |                         |                              |                                           | <b>P</b> IS                 | ave Cancel                   |
| Hitech - 2       Crom Equipment         Sales - 63       Basics         Sales - 63       Basics         Sales - 63       Biyss Cosmetics         All Fields       Murphy Construction         Sitiwater School       District         Sales - 61       Sales - 62         Sales - 63       Biyss Cosmetics         All Fields       Murphy Construction         Sitiwater School       District         Sales - 61       Date         Required       + Absence End Time         Absence End Time       Required         + Absence End Time       Required         + Absence End Time       Required         + Absence End Time       Required         + Absence End Time       Required         + Absence End Time       Required         + Absence End Time       Required         + Absence End Time       Required         + Absence End Time       Required         + Absence End Time       Required         + Absence End Time       Required         + Absence End Time       Required         + Start Sub Date       Required         + Start Sub Date       Required         + End Sub Time       Required      <                                                                                                    | HFStaffing - 150         | Minimal Info                  |                            |                             |                             |                                                                                                    |                         |                              |                                           |                             |                              |
| Sales - as       Basics         CSS - 64       Blyss Cosmetics         All Fields                                                                                                    | HiTech - 2               | Crom Equipment                | Drag and dr<br>Form use ca | rop to reor<br>an be set ir | der or remo<br>1 the Config | ve fields fron<br>screen under                                                                                                    | n the form<br>the Order | . When finish<br>category. * | ned, click "Save". F<br>The Generic Order | Rules for Oro<br>Request Te | Jer Request<br>emplate has a |
| CS3 - 64       Biyss Cosmetics       Active       Inactive         All Fields <ul> <li>Murphy Construction</li> <li>Stillwater School</li> <li>District</li> <li>Absence Start Date</li> <li>Required</li> <li>Absence Start Time</li> <li>Required</li> <li>Absence End Date</li> <li>Required</li> <li>Absence End Time</li> <li>Required</li> <li>Absence Reason</li> <li>Required</li> <li>Start Date</li> <li>Required</li> <li>Absence Reason</li> <li>Required</li> <li>Start Date</li> <li>Required</li> <li>Start Date</li> <li>Required</li> <li>Start Date</li> <li>Required</li> <li>Start Date</li> <li>Required</li> <li>Start Date</li> <li>Required</li> <li>Start Date</li> <li>Required</li> <li>Start Date</li> <li>Required</li> <li>Start Date</li> <li>Required</li> <li>Start Date</li> <li>Required</li> <li>Start Sub Date</li> <li>Required</li> <li>Start Sub Time</li> <li>Required</li> <li>Start Sub Time</li> <li>Required</li> <li>Find Sub Time</li> <li>Required</li> <li>Find Sub Time</li> <li>Required</li> <li>Find Sub Time</li> <li>Required</li> <li>Start Sub Time</li> <li>Required</li> <li>Start Sub Time</li> <li>Required</li> <li>Sub Time</li> <li>Required</li> <li>Sub Time</li> <li>Required</li> <li>Sub Time</li> <li>Required</li> <li>Sub Time</li> <li>Required</li> <li>Sub Time</li> <li>Required</li> <li>Sub Time</li> <li>Required</li> <li>Sub Time</li> <li>Required</li> <li>Sub Time</li> <li>Required</li> <li>Sub Time</li> <li>Required</li> <li>Supervisor</li> <li>Required</li> <li>Supervis</li></ul>                                                                                                    | Sales - 65               | Basics                        | Items but B                | III Kate.                   |                             |                                                                                                    |                         |                              |                                           |                             |                              |
| All Fields       + Teacher Name       Required       + Number of Personnel Required         Murphy Construction       + Absence Start Date       Required       + Job Description         Stillwater School       Education Order       Required       + Shift       + Shift         Sarah's Order       + Absence End Date       Required       + Worksite       + Shift         Standard       + Absence Reason       Required       + Start Date       + Start Date         Worthington       + Job Title       Required       + Start Time       + Start Time         Byss Cosmetics       + Department Name       Required       + Supervisor Phone Number         High Quality Order       + End Sub Date       Required       + Bill Rate         Lindsey Order       E datu Sub Time       Required       + Bill Rate                                                                                                    | CSS - 64                 | Blyss Cosmetics               | Active                     |                             |                             |                                                                                                    |                         | Inactive                     | 9                                         |                             |                              |
| Murphy Construction       + Absence Start Date       Required         Sillwater School       + Absence End Date       Required         Faucation Order       + Absence Start Time       Required         Sarah's Order       + Absence End Time       Required         Sarah's Order       + Absence Reason       Required         + Job Title       Required       + Start Date         Bijss Cosmetics       + Pay Rate       Required         High Quality Order       + Start Sub Date       Required         + End Sub Date       Required       + Bill Rate         + Start Sub Time       Required       + Bill Rate                                                                                                    |                          | All Fields                    | 🕂 Teache                   | Teacher Name                |                             |                                                                                                    |                         |                              |                                           | uired                       |                              |
| Stillwater School   District   Education Order   Standard   Worthington   Industries   Education   Biyss Cosmetics   Walker Signs   High Quality Order   Lindsey Order   E hos bub Date   Required   + Start Sub Date   + Start Sub Date   + Start Sub Date   + Start Sub Date   + Start Sub Date   + Start Sub Time   + Start Sub Time   + Start Sub Time   + Start Sub Time   + Start Sub Time   + Start Sub Time   + Start Sub Time   + Required   + Start Sub Time   + Required   + Start Sub Time   + Start Sub Time   + Required   + Start Sub Time   + Required   + Start Sub Time   + Required   + Start Sub Time   + Required   + Start Sub Time   + Required                                                                                                    |                          | Murphy Construction           | Absen                      | ce Start Dat                | e                           | 🖉 Rec                                                                                                    | ouired                  | 🕂 Job Des                    | cription                                  |                             |                              |
| Education Order   Sarah's Order   Preferences   Standard   Worthington   Industries   Education   Biyss Cosmetics   Walker Signs   High Quality Order   Lindsey Order   Template   Required   + End Sub Time   Required   + End Sub Time   Required   + Start Sub Date   Required   + End Sub Time   Required   + End Sub Time   Required   + End Sub Time   Required   + End Sub Time   Required   + Start Sub Date   Required   + End Sub Time   Required   + End Sub Time   Required   + Supervisor                                                                                                    |                          | Stillwater School<br>District | Absence End Date Required  |                             |                             |                                                                                                    |                         | Purchase Order               |                                           |                             |                              |
| Sarah's Order   Preferences   Standard   Worthington   Industries   Education   Blyss Cosmetics   Walker Signs   High Quality Order   Lindsey Order   Template   Start Sub Date   + Start Sub Date   + Start Sub Date   + Start Sub Time   + Start Sub Time   + Start Sub Time   + Start Sub Time   + Required   + Start Sub Time   + Required   + Start Sub Time   + Required   + Required   + Start Sub Time   + Required   + Required   + Start Sub Time   + Required   + Required   + Supervisor                                                                                                    |                          | Education Order<br>Request    | Absen                      | ce Start Tim                | ie                          | Rec                                                                                                    | quired                  | <b>↔</b> Shift               |                                           |                             |                              |
| Standard   Worthington   Industries   Education   Blyss Cosmetics   Walker Signs   High Quality Order   Lindsey Order   * Start Sub Date   * Start Sub Date   * Start Sub Date   * Start Sub Date   * Start Sub Date   * Start Sub Date   * Start Sub Date   * Start Sub Date   * Start Sub Date   * Start Sub Date   * Start Sub Date   * Start Sub Time   * Start Sub Time   * Required   * Start Sub Time   * Required   * Start Sub Time   * Required   * Supervisor                                                                                                    |                          | Sarah's Order<br>Preferences  | 🕂 Absen                    | ce End Time                 | 2                           | 🖉 Rec                                                                                                    | quired                  | + Worksit                    | e                                         |                             |                              |
| Worthington<br>Industries       Image: Comparison       Image: Comparison         Education       Image: Comparison       Image: Comparison         Blyss Cosmetics       Image: Comparison       Image: Comparison         Walker Signs       Image: Comparison       Image: Comparison         High Quality Order       Image: Comparison       Image: Comparison         Lindsey Order       Image: Comparison       Image: Comparison         Image: Comparison       Image: Comparison       Image: Comparison         Image: Comparison       Image: Comparison       Image: Comparison         Image: Comparison       Image: Comparison       Image: Comparison         Image: Comparison       Image: Comparison       Image: Comparison         Image: Comparison       Image: Comparison       Image: Comparison         Image: Comparison       Image: Comparison       Image: Comparison         Image: Comparison       Image: Comparison       Image: Comparison         Image: Comparison       Image: Comparison       Image: Comparison         Image: Comparison       Image: Comparison       Image: Comparison         Image: Comparison       Image: Comparison       Image: Comparison         Image: Comparison       Image: Comparison       Image: Comparison         Image: Comparison<                                                                                                    |                          | Standard                      | Absen                      | ce Reason                   |                             | 🖉 Rec                                                                                                    | nuired                  | 🕂 Start Da                   | ite                                       |                             |                              |
| Education   Blyss Cosmetics   Walker Signs   High Quality Order   Lindsey Order   Template   Required   + Start Sub Date   + Start Sub Date   Required   + Start Sub Time   + End Sub Time   Required   + Requested Sub   Required   + Supervisor                                                                                                    |                          | Worthington<br>Industries     | ↓<br>↓ Job Tit             | le                          |                             | Rec                                                                                                    | quired                  | ↓ Start Tir                  | me                                        |                             |                              |
| Blyss Cosmetics   Walker Signs   High Quality Order   Lindsey Order   Lindsey Order   + End Sub Date   + Start Sub Time   + End Sub Time   + End Sub Time   + End Sub Time   + Required   + Required   + Supervisor                                                                                                    |                          | Education                     | t. Day Da                  | te                          |                             |                                                                                                    |                         | 1. Duratio                   |                                           |                             |                              |
| Walker Signs   High Quality Order   Lindsey Order   Template                                                                                                    |                          | Blyss Cosmetics               | T ray to                   | ite .                       |                             | 🗹 Red                                                                                                    | quired                  | + Duratio                    |                                           |                             |                              |
| High Quality Order   Lindsey Order   Template                                                                                                    |                          | Walker Signs                  | 🕂 Depart                   | tment Nam                   | e                           | 🖉 Rec                                                                                                    | quired                  | ↔ Supervi                    | sor Phone Number                          |                             |                              |
| Lindsey Order<br>Template                                                                                                    |                          | High Quality Order            | 🕂 Start S                  | ub Date                     |                             | 🖉 Red                                                                                                    | quired                  | 🕂 Bill Rate                  | 2                                         |                             |                              |
| Image: Start Sub Time     Image: Required       Image: Start Sub Time     Image: Required       Image: Requested Sub     Image: Required       Image: Supervisor     Image: Required                                                                                                    |                          | Lindsey Order<br>Template     | + End Su                   | ıb Date                     |                             | 🖉 Rec                                                                                                    | quired                  |                              |                                           |                             |                              |
| ← End Sub Time                                                                                                    |                          |                               | 🕂 Start S                  | ub Time                     |                             | 🖉 Rec                                                                                                    | quired                  |                              |                                           |                             |                              |
| Required Sub Required                                                                                                    |                          |                               | ← End Su                   | ıb Time                     |                             | Rec                                                                                                    | quired                  |                              |                                           |                             |                              |
| Supervisor                                                                                                    |                          |                               | Reque                      | sted Sub                    |                             | Rec                                                                                                    | quired                  |                              |                                           |                             |                              |
| • Equica                                                                                                    |                          |                               | 🕂 Superv                   | /isor                       |                             | 💌 Rec                                                                                                    | quired                  |                              |                                           |                             |                              |

- 5. Uncheck any fields that are not required
- 6. Select

You can create different forms for different school districts, admins, etc. We recommend naming them so they are easily identified by anyone in WebCenter admin.

## Choose Which Contacts Use Which Order Form(s)

Now that your order form has been created, you will need to tell WebCenter which admins/teachers/school districts use which form. Remember that Admins/Teachers are considered Contacts and School Districts are considered Customers.

- 1. In WebCenter Admin, navigate to the Config tab
- 2. Select the order category on the left
- 3. Select the show rule option next to Order Request Form

Order Request Form

Default: Generic

Hide Rules (4) 🔻

| Rules | Gustomer ▼ is Buy N Large (4295013744) ▼ Use:<br>Large ▼                                       | Add Rule |
|-------|------------------------------------------------------------------------------------------------|----------|
| Edit  | When Customer is Veridian Dynamics (4294999770) HiTech - 2<br>Use AJ Order Form                | ×        |
| Edit  | When Customer is Murphy Construction (4294999683) HiTech - 2<br>Use Murphy 2                   | ×        |
| Edit  | When Customer is School District 196 (4295012629) HiTech - 2<br>Use Stillwater School District | ×        |
| Edit  | When Customer is Worthington Industries (779265) HiTech - 2<br>Use Worthington Industries      | ×        |

#### 4. Create a New Rule

- Select a filter (ex. customer)
- Select a value (ex. customer's name)
- Select the Order Form name (ex. Generic or Customer name)
- Select Add Rule

\*Note\* Your Teachers will need to have a WebCenter Role that includes the "Customer - Orders" Permission in order to see the orders tab in WebCenter to create a new request. Check out Education Module -WebCenter Setup Overview

## Setting Up an Order Request Workflow

In some cases, school districts may want to have teachers fill out the request forms to be approved by one or more admins or supervisors before the request is finalized. WebCenter allows for a few different order request processes.

If you do not need to have any approvals for an order request to be submitted:

- 1. Navigate to WebCenter Admin > Configs Tab > Order category
- 2. Select the "Show Rules" option to the right of "Order Workflow Type"

|                                               | Users Roles Confi                                                                                                    | Theme Email Tin                                                                      | ne Order Form Documer |
|-----------------------------------------------|----------------------------------------------------------------------------------------------------|--------------------------------------------------------------------------------------|-----------------------|
| Category<br>Adjustments<br>Candidate Statuses | Order Workflow Type                                                                                                    | Default: Instant Order<br>Approval<br>(Automatically<br>approves submitted<br>order) | Show Rules (9) ►      |
| Cost Centers<br>Customer                      | Order Request Form                                                                                                    | Default: <b>Generic</b>                                                              | Show Rules (15)       |
| Customer Candidate<br>Document Types          | Allow Selecting Of Order Request<br>Approvers<br>Allow selecting of order request<br>approvers on the order request page if | Default: <b>true</b>                                                                 | Show Rules (1)        |
| Employee<br>Miscellaneous                     | Allow Unlocking of Order Requests                                                                                           | Default: <b>false</b>                                                                | Show Rules (4)        |
| Order<br>Pav Codes                            | that is in the process of approval to<br>modify details and create a new order<br>request                                   |                                                                                      |                       |

- 3. Select a Filter (ex. customer or user role)
- 4. Enter a Value (ex. specific school district name, etc.)
- 5. Select the Order Workflow Type of "Instant Order Approval"
- 6. Click Add Rule

If you do want to set up a workflow that will require approval from one or more users, you can select a different Order Workflow Type. Check out step one of WebCenter Admin - Configuring WebCenter Order Requests for more information on the order workflows available.

## **Turning on the Order Request Forms**

Once you have the order form and workflow the way you like, you will need to turn on the ability for users to create order requests. This can be turned on based on School District (Customer) or on a case by case basis for Teachers/Admins (Contacts)

#### Each Teacher or Admin Will Need:

- 1. Web User Account (see Manage Web User Account for more information)
- 2. WebCenter Contact Role with Order tab available (for more information on contact roles see WebCenter Contact Roles)
- 3. Have 'Allow Order Request/Copy' Configuration to be set to 'True'
  - In WebCenter Administration, Navigate to the Configs Tab and choose the Customer category
  - Select the show rules option under Allow Order/Request Copy
  - Create rule by selecting customer or contact, entering customer or contact name and selecting true.
  - Select Add Rule

# Additional Order Configs to Consider

If you are looking for more ways to customize the order request process, you can check out the following optional configs located under the WebCenter Admin > Configs > Order category

• Associate Orders by Department - This configuration option groups orders by the department they are

created in (see Departments vs. Worksites for more information)

Associate Orders By Department Default: false Show Rules (0) Characteristic Show Rules (0) Characteristic Show Rules (0) Chara

• Include Open with Filled - When this configuration is set to 'True' it will show any order with an open status under the filled category for the contact (See Customer: How to Create and Submit Orders for more information on where and how this displays for the contact).

Include "Open" with "Filled" orders Default: false Show Rules (0) 
Include orders with a status of "Open" in
the "Filled" quickfilter

• Allow Unlocking of Order Requests - When this configuration is set to 'True', it will allow a contact to unlock and edit an order request that may be in the process of being approved.

| Allow Unlocking of Order Requests                                                                                           | Default: false | Show Rules (1) 🕨 |
|----------------------------------------------------------------------------------------------------|----------------|------------------|
| Allow the user to unlock an order request<br>that is in the process of approval to<br>modify details and create a new order |                |                  |
| request                                                                                                    |                |                  |

• Check Closure Schedule configuration is setup for our Education Module users only and will provide a message at the bottom of any order that includes a closure date based on the school calendar set up on the customer record in Enterprise. Check out Education Module- Set up in Enterprise for more information on how to set up this calendar.

Check Closure Schedule This will check to see if the order request dates fall within a closure date and if so, don?t create the order request Default: false

Show Rules (4) ►

# Submitting a Request for a Substitute

Now that your system is set up to allow teachers/admins to submit requests for substitutes, etc. you can guide your teachers to the Orders tab in their WebCenter portal to create and submit new requests.

- 1. In WebCenter, navigate to the orders tab
- 2. Select the (+) Create Order Request button near the top of the page
- 3. A new window will open, fill out all required information

| Ne                           | w Order Request                                    | × |
|------------------------------|----------------------------------------------------|---|
| Department Name              | Crazy Al's Alligator Wrestling School, Primary (4. |   |
| Job Title                    | Substitute Teacher 10-12                           |   |
| Number of Personnel Required | 1                                                  |   |
| Worksite                     | Primary ~                                          |   |
| Job Description              |                                                    |   |
| Start Date                   | 08/25/2020                                         |   |
| Bill Rate                    |                                                    |   |
| Start Time                   | 08:00                                              |   |
| Shift                        | Morning ~                                          |   |
| Supervisor                   | Borg, Al 🗸                                         |   |
| Purchase Order               | select one V                                       |   |
| Supervisor Phone Number      |                                                    |   |
|                              |                                                    |   |
|                              | A Submit Request                                   |   |

4. Select Submit Request when done

For more information on the Orders tab, check out Customer: How to Create and Submit Orders.

## Substitute Requests & Closure Dates

If an order request encompasses school closure dates that are setup on the customer/education/calendar, the submitter will receive a message at the bottom of the order request form, and they will need to change the order dates so that the substitute is not scheduled over a school closure date.

Currently multiple orders will need to be submitted if for example the order is for 3 month maternity leave and during that time there is a two week winter break. The requester would need to enter one order for dates before winter break and another order for dates after winter break.

Below is an example of an order that was attempted to be submitted for dates that span a school closure.

| New                    | Order Request                                       |
|------------------------|-----------------------------------------------------|
| Department Name        | Independent School District 83 🗸                    |
| Worksite               | Andersen Elementary                                 |
| Teacher Name           | Mankowski, Kathy                                    |
| Supervisor             | Roberts, Hugh $\lor$                                |
| Start Sub Date         | 12/27/2017                                          |
| Start Sub Time         | 08:00                                               |
| End Sub Date           | 12/29/2017                                          |
| End Sub Time           | 08:00                                               |
| Absence Start Date     | 12/27/2017                                          |
| Absence Start Time     | 08:00                                               |
| Absence End Date       | 12/29/2017                                          |
| Absence End Time       | 16:00                                               |
| Job Title              | Teacher                                             |
| Absence Reason         | Sick ~                                              |
| Requested Sub          | Jorgenson, Melissa 🗸 🗸                              |
| Date of the request is | during a closure date, 2017-12-27. A Submit Request |

Check out Education Module- Set up in Enterprise for more instructions on setting up closure dates.

# Accepting an Assignment as a Substitute

When a substitute teacher logs into their WebCenter account they will be able to accept orders that are available to them.

| WebGenter 6           |                    |                     |                                          | Colordan - 2                      |                  |                                                                                                    |
|-----------------------|--------------------|---------------------|------------------------------------------|-----------------------------------|------------------|----------------------------------------------------------------------------------------------------|
|                       |                    | Home Orde           | All                                      |                                   | nmecaros Pay     | Carrier Docume     Carrier     Carrier     Carrie |
| Showing 1-1 of 1      |                    | « Previous 1 Next » |                                          |                                   |                  | Accept Order Reject                                                                                                    |
| Start Date Customer 🔺 | Worksite           | Subject             | Teacher                                  |                                   | V                | Rejec                                                                                                    |
| 8/2/2017 ISD 622      | North St Paul High | 1                   | OrderID                                  | 4205067508                        | Customor         | 150 633                                                                                                    |
| Showing 1-1 of 1      |                    | « Previous 1 Next » | Start Time:<br>Start Date:               | 4295067508<br>8:00 AM<br>8/2/2017 | Department:      | (North St. Paul<br>High)                                                                                                    |
|                       |                    |                     | End Time:<br>Est. End Date:<br>Pay Rate: | \$18.00                           | Map.<br>Address: | Google Map<br>2223 Polar Lane<br>North Saint Paul,<br>MN 55109                                                                                                    |
|                       |                    |                     | Dress Code:                              |                                   | Teacher Name     | 1                                                                                                    |
|                       |                    |                     | Description                              | Contacts I                        | Directions       |                                                                                                    |
|                       |                    |                     |                                          |                                   |                  |                                                                                                    |

If the order has required documents and/or interest codes, these can be used to determine whether the job is visible to the substitute. If the substitute lacks an interest code/required doc that pertains to the order, the order

will not be visible.

After the order has been accepted the substitute may view that assignment from the assignment tab of their WebCenter. Additionally, they will be able to create and submit timecards.

For more information regarding web time card entry check out Employees: How to Enter and Submit Timecards.

# **Related Articles**